खानागावा प्रान्तीय सार्वजनिक उच्च माध्यमिक विद्यालयमा भर्ना हुने विद्यार्थी चयन; अन्लाइन अप्लाई सिस्टम

प्रान्त भित्र बस्ने विदेशीहरूको विशेष भर्नाका दर्खास्तकर्ता लक्षित; चलाउने म्यानुअल

भर्दा खान्जि/ हिरागाना/ काताकाना/ अल्फाबेट/ नम्बरहरू प्रयोग गर्न सकिन्छ। तथापि, तपाईंले उपयोग गर्ने टर्मिनलको इन्भाइरोमेन्टमा मात्र निहित हुने अक्षर प्रयोग गर्न मिल्दैन। प्रयोग गर्न नमिल्ने अक्षर भरेमा त्यसपछिको स्क्रीनमा अगाडि नबढ्ने हुन्छ। हिरागानामा भर्ने।

खानागावा प्रान्तीय शिक्षा परिषद्; उच्च मावि शिक्षा फाँट

- उपयोग विनियमावली पुष्टि तथा प्रमाणीकरण विधि दर्ता
- I. उपयोग विनियमावली पुष्टि गर्ने

अग्रिम रूपमा वितरण गरिएको "खानागावा प्रान्तीय सार्वजनिक उच्च मावि तहको विद्यालयमा दर्खास्तको लागि अग्रिम दर्ताको अनुरोध"को 2D कोड रिड गरेर, उपयोग विनियमावलीमा मन्जुरी जनाउने। 2D कोड रिड गर्न नसकेमा, URL लाई ब्राउजरमा सिधैँ टाइप गरेर अगाडि बढ्ने।

| く横須貨市立高校の志願に関すること>               |  |
|----------------------------------|--|
| 検護日本教育委員会事務局                     |  |
| 〒238-8550 神奈川坦爆省智市小川町11番地 1 日編6階 |  |
| TEL: 046-822-8479                |  |
| FAX: 046-822-6849                |  |
| ※ 個人情報に関するホームページはこちら             |  |
|                                  |  |
| ■利用規約を確認しました。                    |  |
|                                  |  |
| 利用規約に同意します >                     |  |
|                                  |  |
|                                  |  |

2. प्रमाणीकरण विधि दर्ता

①अन्लाइन अप्लाइ साइटमा लगइन गर्दा "प्रमाणीकरण कोड" रिसिभ गर्ने SMS निमित्तको फोन नं. भर्ने।

| 認証方法登録                                                                                                    |
|----------------------------------------------------------------------------------------------------|
| 神奈川県公立高等学校入学者選抜インターネット出願システム                                                                                  |
| 【現在の申請状況】                                                                                                    |
| HULMENHAL (日) ◆ ゴロクル550 100 → 市駅有荷谷入力 ◇ 緑々瓦データの手術 ◇ 緑々瓦データの保修 ◇ 緑々瓦データの213 ◇ バスフード入力 ◇     Xカバ目存成 ◇ 大声名を除すまえ( |
| SMS送信先情報                                                                                                    |

② [SMS प्रमाणीकरण टेष्ट कोड प्रेषण] थिचेमा, प्रमाणीकरण टेष्ट कोड प्रेषण हुन्छ। प्रमाणीकरण टेष्ट कोड हालेपछि [यसपछि] थिन्ने।

| SMS送信先情 | 鸭                                                                                   |
|---------|-------------------------------------------------------------------------------------|
|         |                                                                                     |
| 亞活番号    | <ul> <li>● 例:09099999999</li> <li>● ○ ○ ○ ○ ○ ○ ○ ○ ○ ○ ○ ○ ○ ○ ○ ○ ○ ○ ○</li></ul> |
|         |                                                                                     |

(3) SMS उपयोग गर्न नमिलेको खण्डमा, "
SMS उपयोग गर्न नमिल्ने महानुभावले चेक लगाउनुहोस्।" मा चेक लगाएमा इमेल एड्रेस भर्ने स्क्रीन खुल्छ।

④ प्रयोग गर्ने इमेल एड्रेस भर्ने। @ तलको डोमेन सम्बन्धमा, "(चयन गर्नुहोस्)"को सूचीबाट छान्ने। सूची भित्र domain छैन भने, "अन्य" चयन गरी, @ भन्दा अगाडिको स्तम्भमा सबै भर्ने।

जस्तै) XXXXX@yyyyy.jp @ अन्य

(5) [इमेल निश्चय गर्ने]मा थिच्यो भने, इमेल एप्लिकेसन खुल्छ अनि त्यत्तिकैमा प्रेषण गरिदिने। इमेल आइपुगेको निश्चय गरी " □इमेल एड्रेस हेरैँ।" मा चेक लगाएर, [यसपछि] थिन्ने।

| SMS送信先情報             |                                                                                                    |
|----------------------|----------------------------------------------------------------------------------------------------|
| 电话离号                 | <ul> <li>例:09099999999</li> <li>※ハイフン無しの半角数字で入力してください。</li> <li>SMS認証テストコード送信</li> <li>※SMS認証テストコード送信ボタンで発行されたコードを入力してください。</li> <li>a SMSを利用できない方はチェックを入れてください。</li> </ul>                                                                                                    |
| メールアドレス情報<br>メールアドレス | ●     □     □     □     □     □     □     □     □     □     □     □     □     □     □     □     □     □     □     □     □     □     □     □     □     □     □     □     □     □     □     □     □     □     □     □     □     □     □     □     □     □     □     □     □     □     □     □     □     □     □     □     □     □     □     □     □     □     □     □     □     □     □     □     □     □     □     □     □     □     □     □     □     □     □     □     □     □     □     □     □     □     □     □     □     □     □     □     □     □     □     □     □     □     □     □     □     □     □     □     □     □     □     □     □     □     □     □     □     □     □     □     □     □     □     □     □     □     □     □     □     □     □     □     □     □     □     □     □     □     □     □     □     □     □     □     □     □     □     □     □     □     □     □     □     □     □     □     □     □     □     □     □     □     □     □     □     □     □     □     □     □     □     □     □     □     □     □     □     □     □     □     □     □     □     □     □     □     □     □     □     □     □     □     □     □     □     □     □     □     □     □     □     □     □     □     □     □     □     □     □     □     □     □     □     □     □     □     □     □     □     □     □     □     □     □     □     □     □     □     □     □     □     □     □     □     □     □     □     □     □     □     □     □     □     □     □     □     □     □     □     □     □     □     □     □     □     □     □     □     □     □     □     □     □     □     □     □     □     □     □     □     □     □     □     □     □     □     □     □     □     □     □     □     □     □     □     □     □     □     □     □     □     □     □     □     □     □     □     □     □     □     □     □     □     □     □     □     □     □     □     □     □     □     □     □     □     □     □     □     □     □     □     □     □     □     □     □     □     □     □     □     □     □     □     □     □     □     □     □    □    □    □    □    □    □    □    □    □    □    □    □ |
| メールアドレス確認            | <ul> <li>確認のためメールアドレスを再入力してください         <ul> <li></li></ul></li></ul>                                                                                                    |
|                      | ※~ >                                                                                                    |

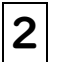

#### दर्खास्तकर्ताको दर्ता आवेदन

#### l . दर्खास्तकर्ता / अभिभावकको जानकारी भर्ने

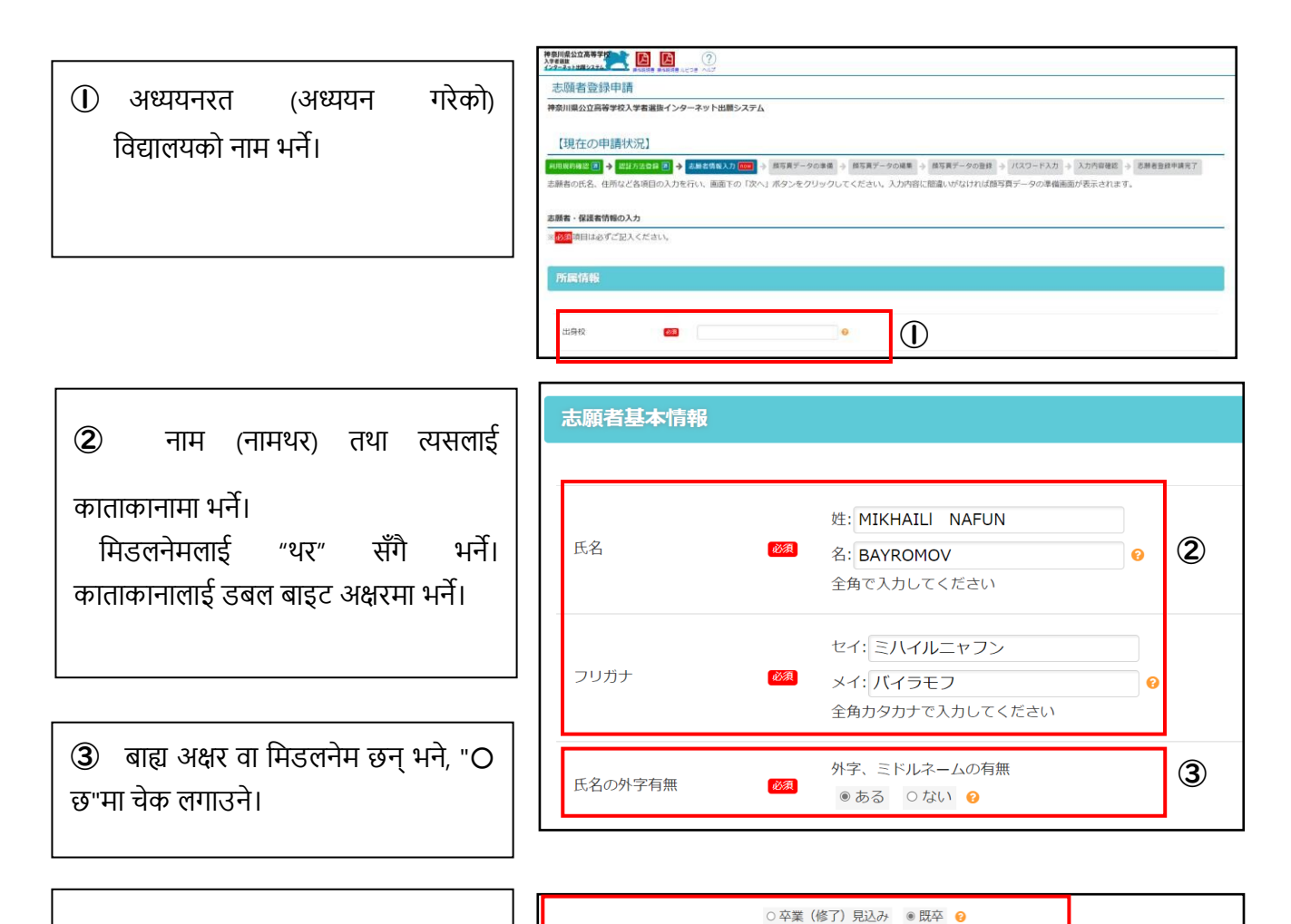

④ हाल माध्यमिक विद्यालय तेस्रो वर्षको

विद्यार्थी हो भने, "Oपास (अध्ययन सम्पन्न) अनुमानित"मा,

दिक्षित भइसकेको भए "Oपासआउट"मा चेक लगाएर,

पास भएको साल महिना भर्ने।.

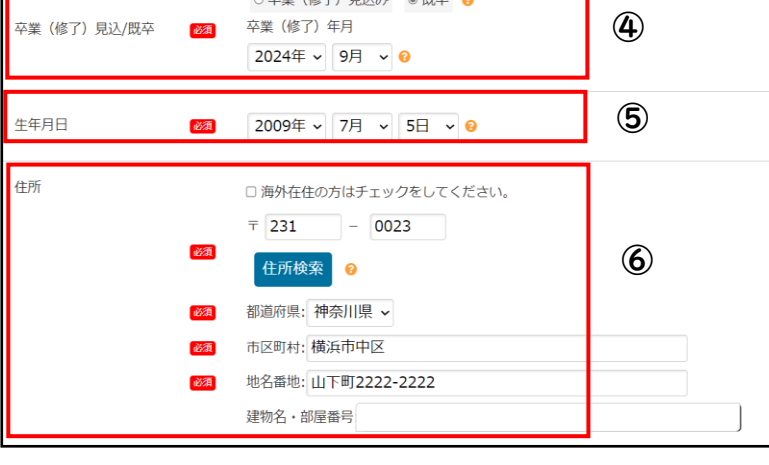

⑤ जन्म मिति भर्ने।

#### ⑥ ठेगाना भर्ने।

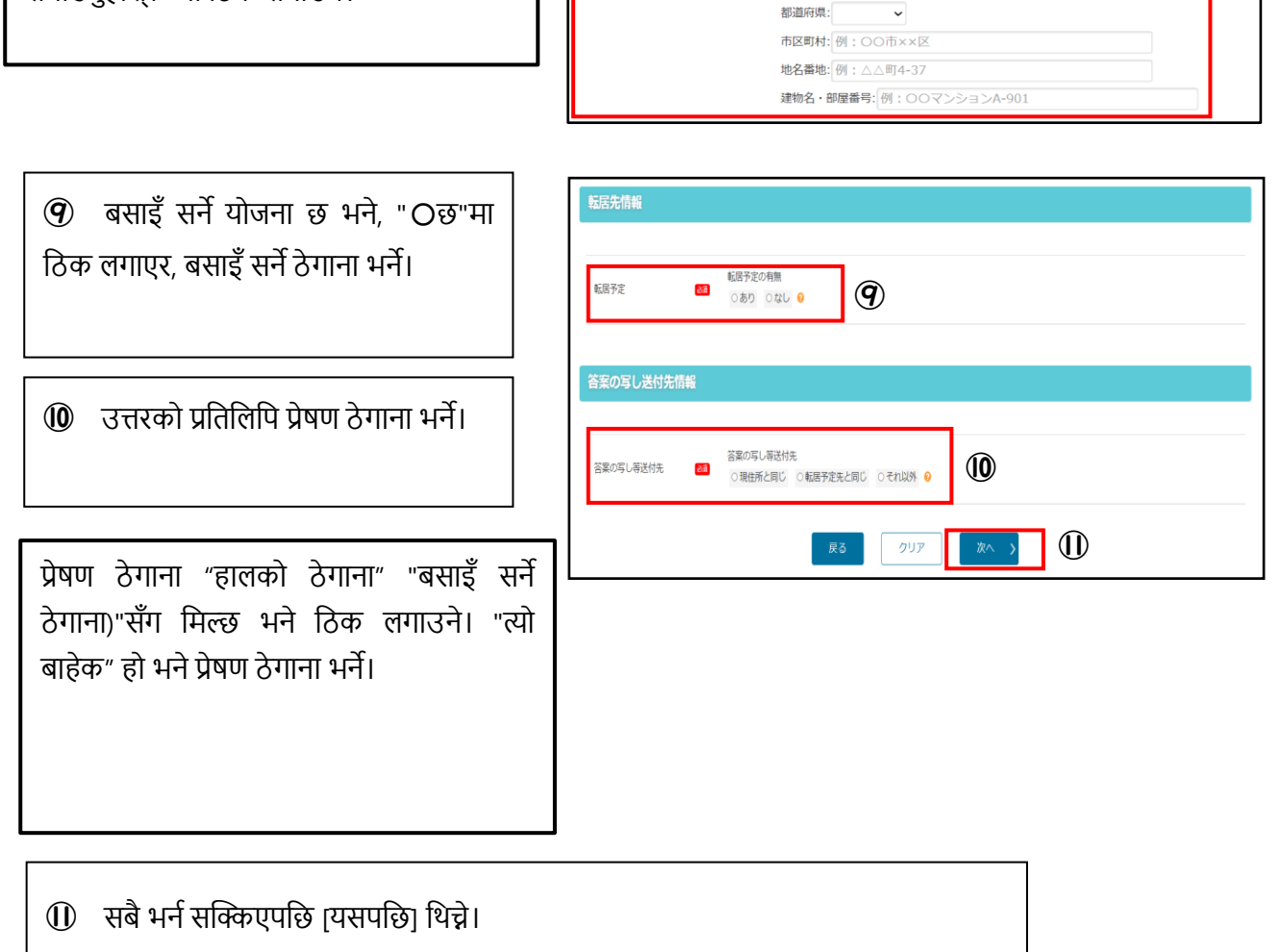

保護者の氏名

保護者の住所

(8) अभिभावकको नाम (नामथर)/ ठेगाना भर्ने।

(7) सम्पर्क ठेगाना फोन नं. भर्ने।

भर्ने।

दर्खास्तकर्तासँग ठेगाना उही छ भने, " 🗆 दर्खास्तकर्तासँग मिल्छ भने चेक लगाउनुहोस्।" मा ठिक लगाउने।

आवेदकको सम्पर्क टेलिफोन नम्बर 

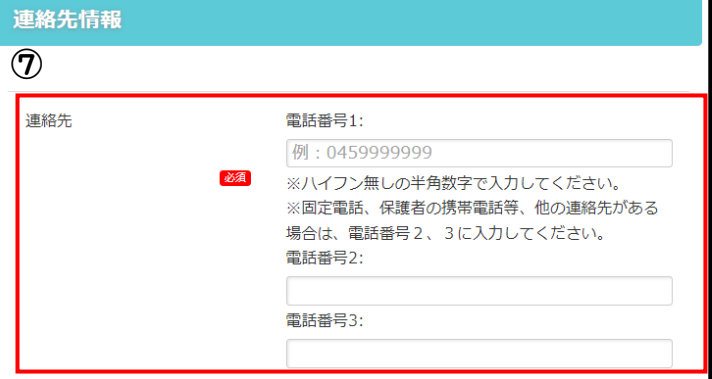

姓:

名:

ŦΓ

全角で入力してください

住所検索 💡

□ 志願者と同じ場合はチェックをしてください。 □ 海外在住の方はチェックをしてください。

### 2. अनुहारको फोटोको डेटा दर्ता

① अनुहारको फोटो अपलोड गर्ने। स्मार्ट फोनको क्यामेरा खोलेर खिचेको

अनुहारको फोटोलाई त्यत्तिकै अपलोड गर्न पनि सकिन्छ।

प्रयोग गर्ने अनुहारको फोटो सम्बन्धी ध्यान दिनुपर्ने बुँदा

•डेटा साइज 2MB भित्र हुनुपर्ने।

•मूल व्यक्तिको अनुहार चिनिने गुणस्तरको हुनुपर्ने।

•पृष्ठभूमि सेतो वा कुनै फिक्का रङ्गको।

•खिचेको छ महिना भित्रको फोटो।

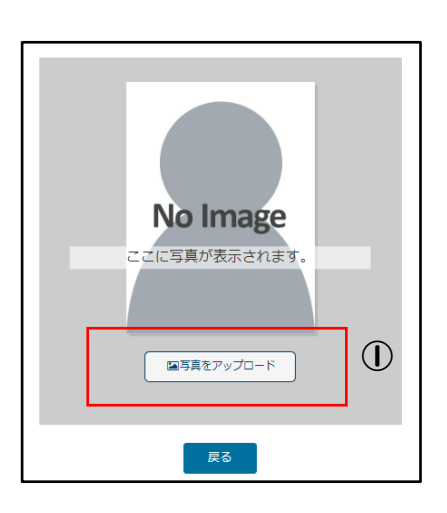

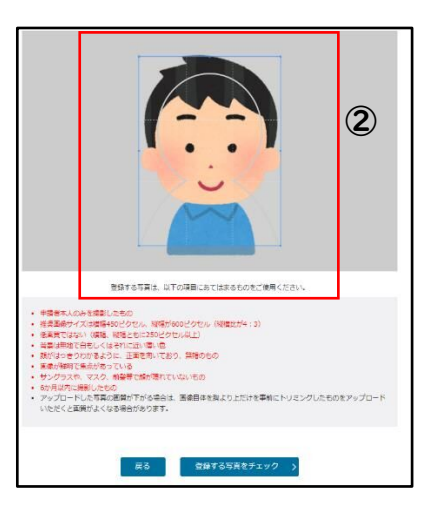

7の編集 🗐 🗲 競写真データの登録 🖪 🔶 パスワード入力 🗷 🔶 入力内容

② फ्रेम अनुसार, अपलोड गरेको फोटोको साइज या पोजिसनलाई मिलाई, [दर्ता गर्ने फोटोमा ठिक लगाएर]मा थिची, [यो फोटो दर्ता गर्ने]मा थिन्ने।

## 3. पासवर्ड सेटिङ

लगइन गर्दा प्रयोग गर्ने पासवर्ड भर्ने।

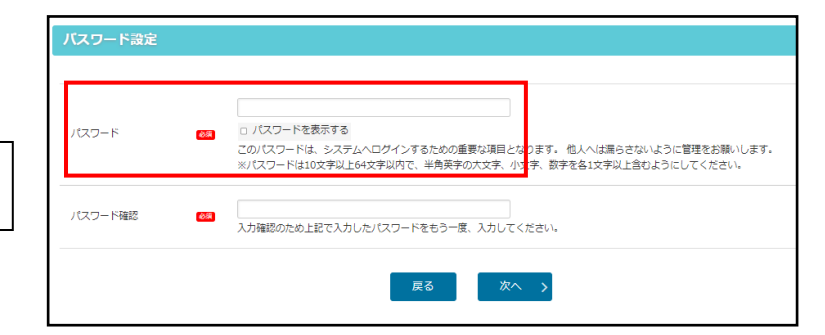

## 4. भरेको विषयवस्तु निश्चय

भरेको विषयवस्तु निश्चय गरी, [आवेदन दिने|मा थिन्ने।

[आवेदन दिने]मा थिचेपछि, दर्ता गरेको विषयवस्तु परिवर्तन गर्नुपरेमा, प्रमाणीकरण विधिबाट मात्र गर्न मिल्छ। ध्यान दिएर निश्चय गर्नुहोस्!

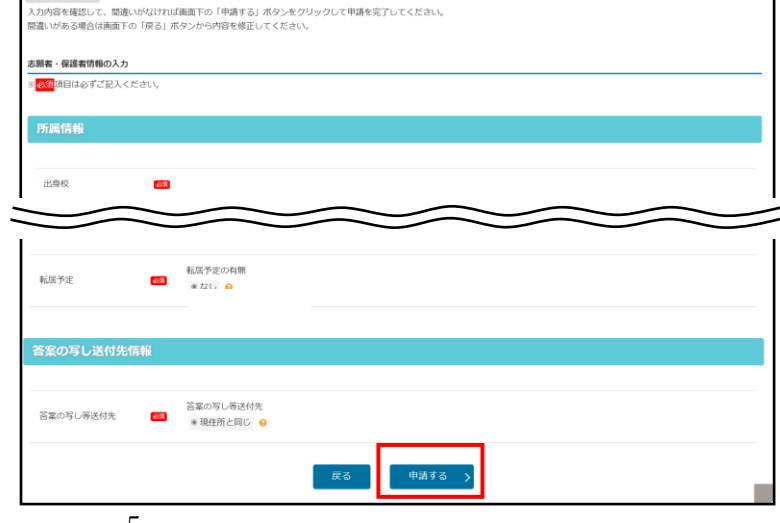

|用規約確認 🗷 🔶 認証方法登録 🗷 🔶 志願老情報入力 🗷 🎐 顔写真データの準備 🗷 🔶 顔写真テ

5.颜者登録申請完了

#### 5. दर्खास्तकर्ताको दर्ता आवेदन सम्पन्न

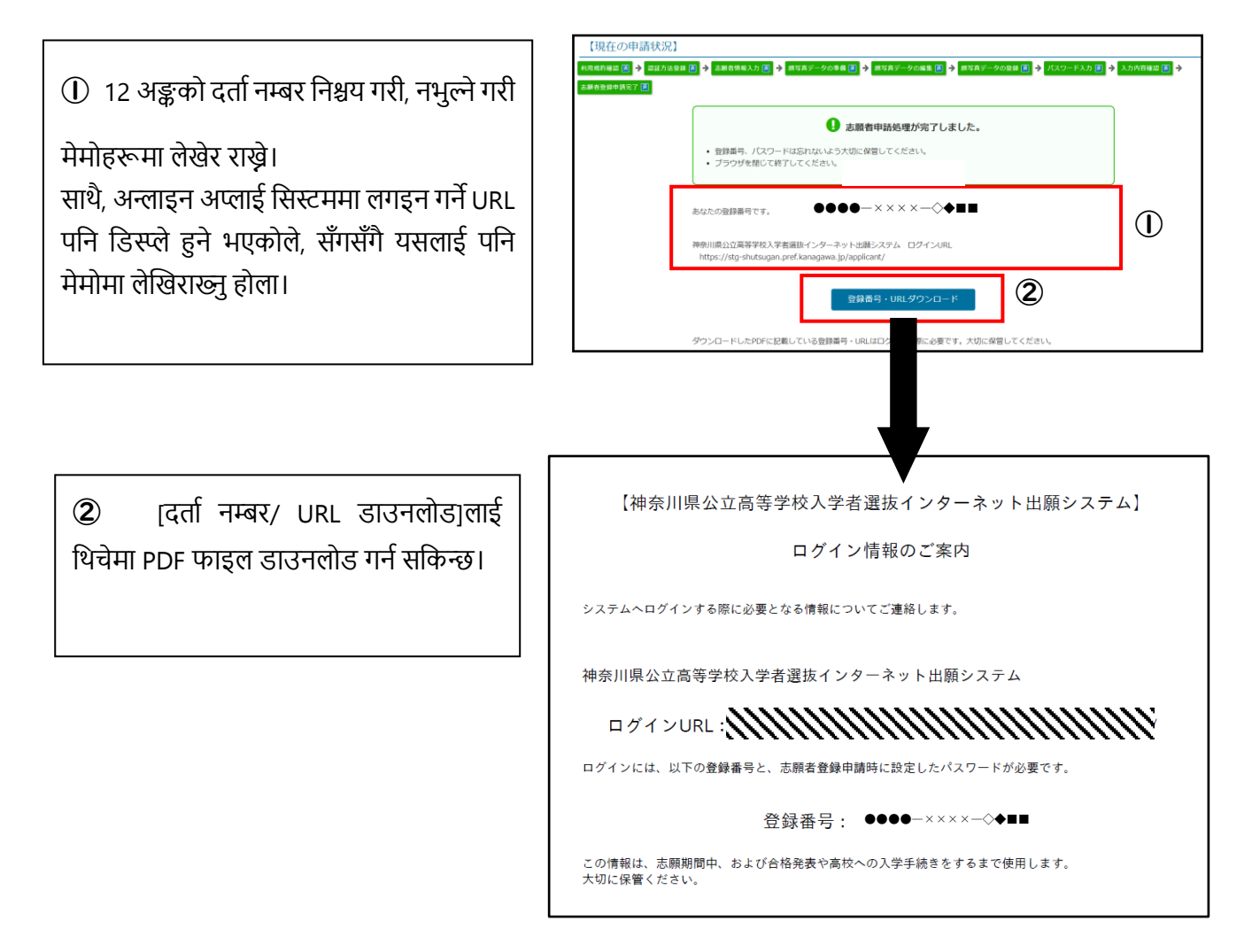

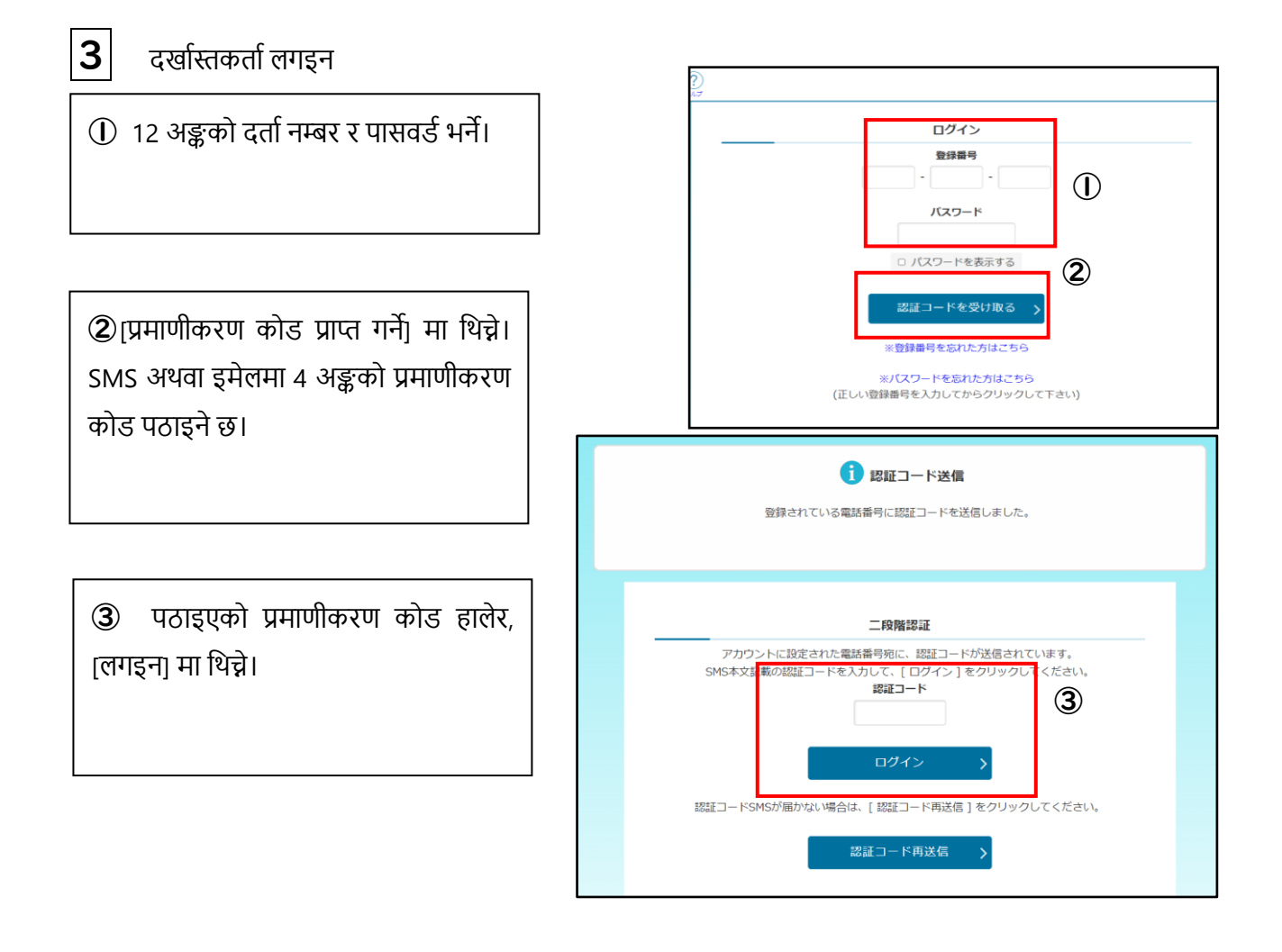

# 4 दर्खास्तकर्ता मेन्यू स्क्रीन बारेमा

 "सूचना"मा प्रक्रिया सम्पन्न भएको विषयवस्तुहरू डिस्प्ले हुनेछ।

(2) "तपाईंको दर्ता जानकारी"मा, दर्खास्त योग्यता अनुमोदन आवेदन या विशेष भर्नाको दर्खास्त योग्यताको चेकिङ सक्किएपछि अनुमोदित दर्खास्त योग्यताहरू डिस्प्ले हुनेछन्।

| 神奈川県公立高等学校<br>入学者連該<br>インターネット比較システム<br>のよびのの<br>国内祝日常<br>レビンマ へんプ お読い  | ]<br>តាម                             | かもめ第一中学校 神奈川ガブリエル 太郎 🌓 |
|-------------------------------------------------------------------------|--------------------------------------|------------------------|
| 1                                                                       | 申奈川県公立高等学校<br>、学者選抜<br>(ンターネット出願システム |                        |
| 1 お知らせ -5                                                               |                                      |                        |
| 2024年09月06日 08:53 NEW 志願資格 (適                                           | 外帰国生徒特別募集)が登録されました。                  | <b>^</b>               |
| 2024年09月06日 08:53 NEW 志願資格(在                                            | 県外国人等特別募集)が登録されました。                  |                        |
| 2024年09月05日 20:33 NEW 志願者基本情                                            | 報の確認が完了しました                          |                        |
| 4                                                                       |                                      |                        |
| ■ あなたの登録情報                                                              |                                      |                        |
| 志願入力、申請はされていません。                                                        |                                      |                        |
| 資格の承認状況:                                                                |                                      |                        |
| 海外 在票                                                                   |                                      |                        |
|                                                                         |                                      |                        |
| ▶ 志願手続                                                                  | ○ 志願者基                               | 本情報                    |
| - 志願情報の入力/修                                                             | EE >                                 | 顛者基本情報確認 >             |
| <ul> <li>志願情報の作成、修正および申請(提出)を行います</li> <li>入力内容は、下書き保存ができます。</li> </ul> | <ul> <li>志願者基本情報を確認し</li> </ul>      | vます。                   |
| 納付情報確認                                                                  | > 志服                                 | 顧者基本情報変更 >             |

2

- 5
- दर्खास्त निमित्तको जानकारी भर्ने
- I. दर्खास्त निमित्तको जानकारी भर्ने
- आफ्नो एकाउण्टमा लगइन भएको छ छैन निश्चय गर्ने।

(2) "तपाईंको दर्ता जानकारी"को "योग्यता अनुमोदन अवस्था"मा [प्रान्त भित्र बस्ने] भनी डिस्प्ले भएको छ छैन निश्चय गर्ने।

दर्खास्त योग्यता अनुमोदन आवेदन (ढाँचा फाराम नं. 15 या ढाँचा फाराम नं. 18) दिएको भए, [प्रान्त भित्र बस्ने] सँगसँगै [नं. 15] या [नं. 18] डिस्प्ले हुनेछ।

③ [दर्खास्त निमित्तको जानकारी भर्ने/ सच्चाउने]मा थिन्ने।

④ भर्ना वर्गीकरणमा, "प्रान्त भित्र बस्ने विदेशीहरूको विशेष भर्ना"लाई छान्ने। पाठ्यक्रम वर्गीकरणमा, "पूर्णकालीन प्रणाली" "निर्धारित समय प्रणाली"बाट छान्ने।

|       |                                                                                    | $(\mathbf{I})$                       |                                       |
|-------|------------------------------------------------------------------------------------|--------------------------------------|---------------------------------------|
|       | 神奈川県公立高等学校<br>入学者選進<br>メンターネットは思ジスタム<br>(2)177 10000000000000000000000000000000000 | Z<br>Váber                           | かもめ第一中学校 神奈川ガブリエル 太郎                  |
|       |                                                                                    | 神奈川県公立高等学校<br>入学者選抜<br>インターネット出願システム | 2                                     |
|       | <b>う</b> お知らせ 📑                                                                    |                                      |                                       |
|       | 2024年09月06日 08:53 🚾 志願資格 (注                                                        | 毎外帰国生徒特別募集)が登録されました。                 | *                                     |
|       | 2024年09月06日 08:53 🚾 志願資格 (3                                                        | 在県外国人等特別募集)が登録されました。                 |                                       |
|       | 2024年09月05日 20:33 KEW 志願者基本                                                        | 青睐の確認が完了しました                         |                                       |
| 2     | □ あなたの登録情報                                                                         |                                      |                                       |
|       | 志願入力、申請はされていません。<br>資格の承認状況:<br>海外 在意                                              |                                      |                                       |
|       | 志願手続                                                                               | ○ 志願:                                | 者基本情報                                 |
| 3     | 志願情報の入力/修                                                                          | ãe →                                 | 志願者基本情報確認 >                           |
|       | <ul> <li>入力内容は、下書き保存ができます。</li> </ul>                                              | <ul> <li>志願者基本情報る</li> </ul>         | ************************************* |
|       | <b>小</b> 約付情報確認                                                                    | >                                    |                                       |
|       | 志願入力                                                                               |                                      |                                       |
|       | ※ <mark>必須</mark> 項目は必ずご記入ください。                                                    |                                      |                                       |
|       | 学校                                                                                 | かもめ第一中学校                             |                                       |
|       | 氏名                                                                                 | 神奈川ガブリエル 太郎                          |                                       |
|       | 募集区分                                                                               | 在県外国人等特別募集 🖌                         |                                       |
| <br>1 | 課程区分 《颂                                                                            | 全日▼                                  |                                       |
|       | 志願高校 5 🚳                                                                           | 「県立新栄 (全日) 🖌                         |                                       |
|       | 志願学科・コース・部 🛛 🚳                                                                     | 蒼通科 ▼                                |                                       |
|       | 国籍情報                                                                               | 国籍: フィリピン ✔<br>※日本国籍との重国籍の場合は、       | 、日本ではない方の国を選択してくださ                    |
|       |                                                                                    | 、。<br>※リストにない場合は、「その                 | 他」を選択し、以下に入力してください。                   |

दर्खास्त दिने उच्च माविमा, विशेष भर्नाको दर्खास्त योग्यता निश्चय गरेपछि "प्रान्त भित्र बस्ने विदेशीहरूको विशेष भर्ना"लाई छान्न मिल्ने हुन्छ।

#### ⑤ दर्खास्त दिने उच्च मावि तथा दर्खास्त सङ्काय/ कोर्स/ समूहलाई छान्ने।

दर्खास्त दिने उच्च मावि छान्दा गलत नहुने गरी, विस्तारै अनि राम्ररी चलाउनुहोला।

## ⑥ "राष्ट्रियता" भर्ने।

राष्ट्रियतालाई लिष्ट भित्रबाट छान्ने। जापानी राष्ट्रियता र विदेशी राष्ट्रियता दुवै छन् भने, विदेशी राष्ट्रियता छान्ने। लिष्टमा नभए, "अन्य"लाई छान्ने। "अन्य"लाई छानेमा राष्ट्रको नाम भर्ने स्तम्भ डिस्प्ले हुने भएकोले राष्ट्रको नाम भर्ने।

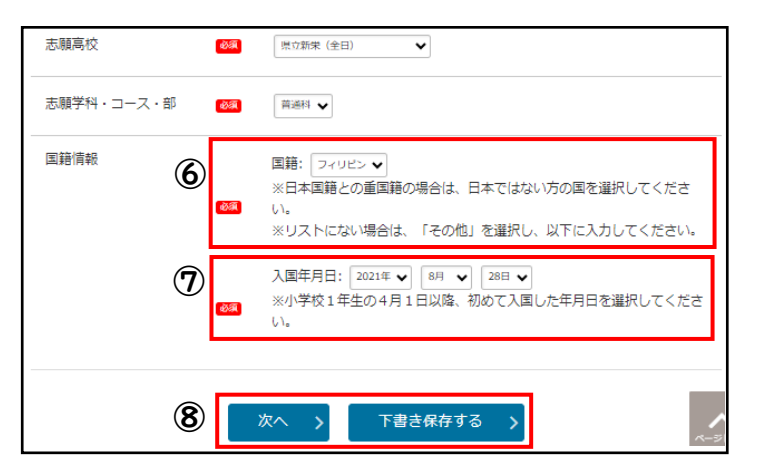

곗 जापान प्रवेश मिति भर्ने।

जापान प्रवेश मिति छान्दा, प्राथमिक विद्यालयमा पहिलो वर्षको विद्यार्थी भएपछि पहिलो पटक जापान प्रवेश गरेको अप्रिल 1 तारिख पश्चात्को मिति छान्ने।

योकोहामा प्रान्त स्थापित एवम् खावासाकि नगर स्थापित उच्च माविमा दर्खास्त दिने हो भने, "विद्यालय आवतजावत क्षेत्रको नियमावली अन्तर्गतको वर्गीकरण"को शीर्षक डिस्प्ले हुनेछ। प्रान्त भित्र बस्ने विदेशीहरूको विशेष भर्नामा दर्खास्त दिने हो भने, "सर्त नं. 3"लाई चयन गर्ने।

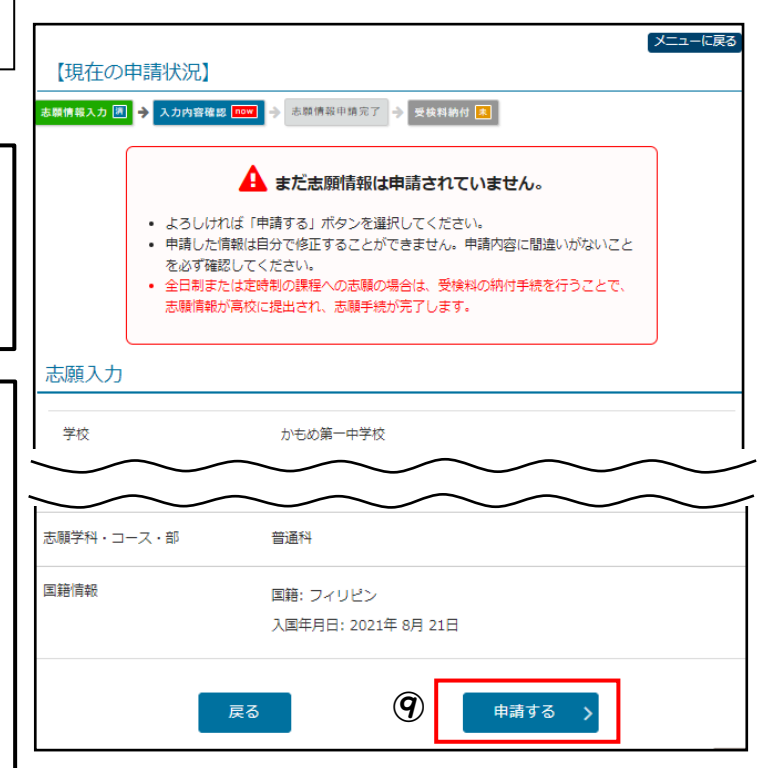

🛞 भर्न सक्किएपछि [यसपछि] मा थिन्ने। केही बेरको लागि सेभ गर्ने हो भने, [ड्राफ्ट सेभ गर्ने] मा थिन्ने।

(9) भरेको विषयवस्तुमा गल्ती छ छैन विस्तारै अनि राम्ररी चेकिङ गरी, गल्ती नभएमा, [([)आवेदन दिने](])मा थिन्ने।

## 2. परीक्षा शुल्क दाखिला

 दर्खास्त निमित्तको जानकारी आवेदन सम्पन्न भएपछि, तुरुन्तै परीक्षा शुल्क दाखिला गर्ने हो भने, [परीक्षा शुल्क दाखिला] मा थिन्ने।

|                                                                           | 0                                               |   |
|---------------------------------------------------------------------------|-------------------------------------------------|---|
| <ul> <li>志願情報の受付が完了し</li> <li>今後の志願情報の進捗に</li> <li>「受検料納付」のボタン</li> </ul> | ました。<br>ついては、メニュー画面よりご確認頂けます。<br>から納付手続をお願いします。 |   |
| E.                                                                        | 受検料納付                                           | > |
| • X0000013011008.9+                                                       |                                                 |   |

<u> ※परीक्षा शुल्क दाखिला गर्न भुलेमा दर्खास्त निमित्तको जानकारी उच्च मावि तर्फ पठाउन नमिल्ने हुँदा, परीक्षा दिन नमिल्ने</u>

हुन्छ। सकेसम्म चाँडै परीक्षा शुल्क दाखिला गर्नुहोला।

|                                                                                           | _  | □ 8 あなたの登録情報                                                                                                    |                                                   |                                                                                                    |
|-------------------------------------------------------------------------------------------|----|----------------------------------------------------------------------------------------------------|---------------------------------------------------|----------------------------------------------------------------------------------------------------|
| ② दर्खास्त निमित्तको जानकारी आवेदन सम्पन्न<br>भएपछि, तुरुन्तै परीक्षा शुल्क दाखिला नगरेको |    | 【日4日 20 → 60103333(2) → 601023 = 0<br>清井正分: 一社高泉<br>法建築: 満立平均高泉 (全日)<br>法理研: 7: 8: 55歳取日<br>対応策: 53和羽日                            | ana ÷ 509a                                        |                                                                                                    |
| भए, मेन्यू स्क्रीनबाट [परीक्षा शुल्क दाखिला] थिचेर                                        |    |                                                                                                    | 0                                                 |                                                                                                    |
| दाखिला स्कीन तर्फ अगाडि बढने।                                                             |    | ■ 志願手統                                                                                                    |                                                   | 志願者基本情報                                                                                                    |
|                                                                                           | 2  | <ul> <li>         ・広勝時間の入力は現在が使いいただけません。広勝時間をご得知く         ・広勝時間をご得知く         ・広勝時間の作成、何正および申請(役当)を行います。         ・     </li> </ul> | - / / / / / / / / / / / / / / / / / / /           | - 45.44811111125/11-1111111111111111111111111111                                                                                                    |
|                                                                                           |    | 受検料納付                                                                                                    | ) · 318                                           | > 志願者基本情報変更 ><br>基本標準の成長型印/vます。<br>各以7/macomの変更更更です。                                                                                                    |
| L                                                                                         | J  | <ul> <li>南引浦町の原則には長い20分程度かかります。</li> <li>必ず、保護者同任のちとで統分を行ってください。</li> </ul>                                                       | <ul> <li>KNU//<br/>本単分<br/>正が可<br/>しずる</li> </ul> | 最初売価は外の様正が必要な場合は、中学校等(在時)学校校)の歴任の先生に様正を使用してください。<br>特別が高いに燃出される市であれば、単位の先生が判断できる「活動物料明」業品にてる特徴基本特徴の様<br>1回です。未期期時が保護経営の委会は、高校へ認定される形であれば、中学校管理者が未開発能を発展<br>ことで注明研究部分の時に実育ったどでできます。(高額期時が感知が増出された場合は、様正の条件が |
|                                                                                           |    | 前付情報確認                                                                                                    | A <sub>2</sub> )                                  |                                                                                                    |
|                                                                                           |    | 約分子之法認知                                                                                                    |                                                   |                                                                                                    |
|                                                                                           |    | 納付方法を選択し、画面下の「次へ                                                                                                    | 」ボタンを選択してください。                                    |                                                                                                    |
|                                                                                           |    |                                                                                                    |                                                   |                                                                                                    |
| 3 स्क्रीनको निर्देशन अनुसार दाखिला प्रक्रिय                                               | या | - 約付万法<br>                                                                                                    |                                                   |                                                                                                    |
| गर्नटोग्र।                                                                                |    | <ul> <li>クレジット</li> </ul>                                                                                                    |                                                   |                                                                                                    |
| 1.3612(1                                                                                  |    |                                                                                                    | VIJA materori.                                    |                                                                                                    |
|                                                                                           |    |                                                                                                    |                                                   |                                                                                                    |
|                                                                                           |    |                                                                                                    | RP 955allifi                                      | REAL LOLANT CONTRACT                                                                                                    |
|                                                                                           |    |                                                                                                    | ===必9ご <b>예認くたさ</b><br>コンビニやATMで納付さ               | い===<br>れる場合、以下の番号が納付番号となります。                                                                                                    |
|                                                                                           |    |                                                                                                    | コンビニ・ATM                                          | 納付番号                                                                                                    |
|                                                                                           |    |                                                                                                    | ローソン                                              |                                                                                                    |
|                                                                                           |    | 0 コンビニ / ペイジー                                                                                                    | ミニストップ                                            | の各体金方<br>確認番号                                                                                                    |
|                                                                                           | _  |                                                                                                    | ファミリーマート                                          |                                                                                                    |
| ④ मेन्य स्क्रीनको दाखिला रकम                                                              | 4  |                                                                                                    | 納付額確                                              | 题 、                                                                                                    |
|                                                                                           | J  |                                                                                                    | שיאוריינאי                                        |                                                                                                    |
| िञ्चिमुबाट रेफेन पाखिला जपरपा लिझेप गेन                                                   |    |                                                                                                    |                                                   |                                                                                                    |
| सकिन्छ।                                                                                   |    |                                                                                                    |                                                   |                                                                                                    |

# 6 दर्खास्त परिवर्तन निमित्तको जानकारी भर्ने

दर्खास्त परिवर्तनको लागि, खानागावा प्रान्तीय शिक्षा परिषद्; उच्च मावि शिक्षा फाँटको काउण्टरमा अनुरोध गर्न मिल्छ। अन्लाइन अप्लाइ साइटमा लगइन गर्न मिल्ने टर्मिनल (स्मार्टफोन आदि) लिएर आउनुहोस्।

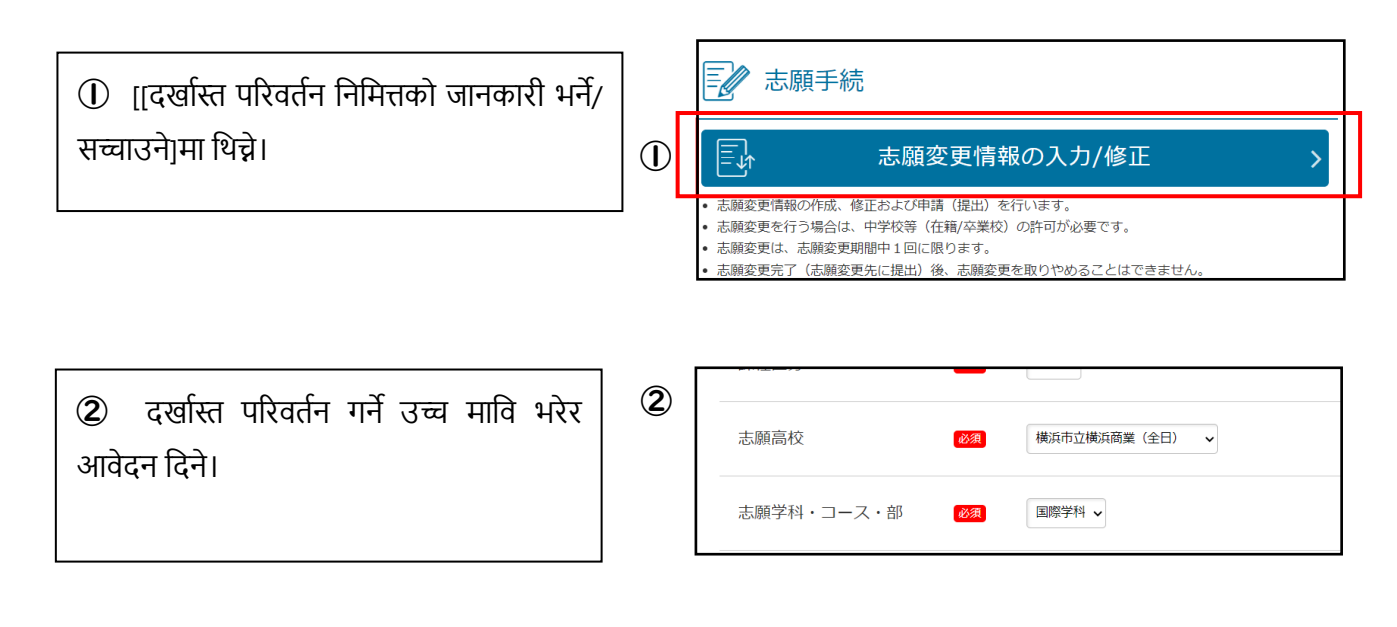

③ परीक्षा शुल्क दाखिला आवश्यक भएमा, [परीक्षा शुल्क दाखिला] डिस्प्ले हुने भएकोले, परीक्षा शुल्क दाखिला गर्ने।

| 216 KA 20 20 |                                                                                                 |   |
|--------------|-------------------------------------------------------------------------------------------------|---|
|              | ●<br>・ 出版をかの当時だですいないた。<br>・ 今日のおお日本のの目的については、メニュール的よりご他に回けます。<br>・ 「気候性WWF」の形成シントのWHF手を発行的いたます。 | 3 |
| Z            | 受検料納付                                                                                           |   |
| 受検許の納付せ行いる   | ē <b>7</b> ,                                                                                    |   |

- 7 जाँच भौचर (एड्मिसन कार्ड)/ दर्खास्त निमित्तको जानकारीको व्यक्तिगत भौचर प्रिन्ट गर्ने
- I. जाँच भौचर (एड्मिसन कार्ड) प्रिन्ट गर्ने
- (1) जाँच भौचर (एड्मिसन कार्ड)को प्रिन्ट गर्न मिल्ने अवधि भएपछि [जाँच भौचर (एड्मिसन कार्ड) प्रिन्ट गर्ने] थिन्न मिल्ने हुन्छ।
- ② प्रिन्टर छ भने, [PDF प्रिन्ट गर्ने] थिचेर PDF फाइल प्रिन्ट गर्ने।

③ कन्भिनियन्स स्टोरको मल्टि कपी मेसिनबाट पनि प्रिन्ट गर्न सकिन्छ।

#### 志願情報・受検票印刷 受検票印刷 PDF 受検票をPDFで印刷します。 印刷できる環境をお持ちでないかたはコンビニエンスストアで印刷することができます。 下書き用志願情報個人票印刷 PDF 下書き用志願情報個人票(手書き用、白紙)をPDFで印刷します。 志願情報個人票印刷 PDF 志願情報個人票(志願情報)をPDFで印刷します。 願書として提出することはできません。 2 ネットワークプリ 3 コンピニエンス ストアで印刷する

- 2. दर्खास्त निमित्तको जानकारीको व्यक्तिगत भौचर प्रिन्ट गर्ने
- [दर्खास्त निमित्तको जानकारीको व्यक्तिगत भौचर प्रिन्ट गर्ने]मा थिन्ने।

② प्रिन्ट गर्ने विधि, जाँच भौचर (एड्मिसन कार्ड) जस्तै हो।

दर्खास्त निमित्तको जानकारीको व्यक्तिगत भौचर प्रिन्ट गर्ने नगर्ने आफ्नै स्वेच्छाले हो।

| <b>吉</b> 志願情                                      | 報・受検票印刷                                 |            |
|---------------------------------------------------|-----------------------------------------|------------|
| PDF                                               | 受検票印刷                                   | >          |
| <ul> <li>受検票をPDFで印刷</li> <li>印刷できる環境をお</li> </ul> | します。<br>持ちでないかたはコンビニエンスストアで印刷することができます。 |            |
| PDF                                               | 下書き用志願情報個人票印刷                           | >          |
| <ul> <li>下書き用志願情報個</li> <li>願書として提出する</li> </ul>  | 人票(手書き用、白紙)をPDFで印刷します。<br>ことはできません。     |            |
| PDF                                               | 志願情報個人票印刷                               | >          |
| <ul> <li>志願情報個人票(志)</li> <li>願書として提出する</li> </ul> | 願情報)をPDFで印刷します。<br>ことはできません。            | $\bigcirc$ |

# 8

#### रिजल्ट घोषणा

(1) रिजल्ट मितिको घोषणा सुरु हुने टाइम भयो भने लगइन स्क्रीन माथिल्लो भागमा, रिजल्ट घोषणाको पेजतर्फ बढ्न मिल्ने बटन थिन्न मिल्ने भएर आउँछ।

② उच्च मावि, दर्ता नम्बर, परीक्षा सिम्बोल नम्बर, जन्म मिति भरेर [रिजल्ट डिस्प्ले गर्ने] मा थिन्ने।

|         | 合格発表のお知らせ            |
|---------|----------------------|
| 入学者選抜の合 | 酒結果は以下のボタンからご確認ください。 |
|         | 一般(全定通)発表 >          |
|         | ログイン                 |
|         | 登録番号                 |
|         |                      |
|         | パスワード                |
|         |                      |
|         |                      |
| 高校      | 県立白山(全日) 🖌 🖌         |
|         |                      |
| 登録番号    | -                    |
| 马铃米口    |                      |
| 又快田与    |                      |
| 生年月日    | 2009年 • 1月 • 1日 •    |
|         |                      |
|         |                      |
|         | 新生を表示する いい           |

③ पासफेलको रिजल्ट डिस्प्ले हुनेछ। उच्च माविबाट पाएको गाइडान्स अनुसार भर्ना शुल्क दाखिला गर्ने।

| <विस्तृत विवरण हेर्ने ठाउँ> |                                                                             |
|-----------------------------|-----------------------------------------------------------------------------|
| विषयवस्तु                   | हेर्ने ठाउँ                                                                 |
| चलाउने विधि                 | लगइन स्क्रीन माथिल्लो भागमा भएको "चलाउने निर्देशिका", "हेल्प"               |
| दर्खास्त प्रक्रिया          | "दर्खास्त निर्देशिका" (नोभेम्बर अन्तिमतिरदेखि डिसेम्बरसम्म सार्वजनिक गरिने) |
| <सोधपुछ स्थल>               |                                                                             |
| विषयवस्तु                   | सोधपुछ ठेगाना                                                               |

| विषयवस्तु                                               | सोधपुछ ठेगाना                                                                            |
|---------------------------------------------------------|------------------------------------------------------------------------------------------|
| अन्लाइन अप्लाइ साइट<br>चलाउने, स्क्रीन सम्बन्धी<br>कुरा | खानागावा प्रान्तीय सार्वजनिक उच्च मावि अन्लाइन अप्लाई हेल्प डेस्क                        |
|                                                         | फोन: 050-3501-6252                                                                       |
|                                                         | इमेल: लगइन पछि स्क्रीनको माथिल्लो भाग "सोधपुछ"मा                                         |
|                                                         | अवधिः सन् 2024 नोभेम्बर 8 तारिखदेखि सन् 2025 मार्च 7 तारिख; 9:00 बजेदेखि 17:00           |
|                                                         | बजेसम्म (शनि, आइत, सार्वजनिक बिदा, वर्षान्त तथा नयाँ वर्षका बिदा (सन् 2024 डिसेम्बर 29   |
|                                                         | तारिखदेखि सन् 2025 जनवरी 3 तारिख) बाहेक।)                                                |
| विद्यार्थी भर्ना छनौट                                   | खानागावा प्रान्तीय शिक्षा परिषद्; शिक्षा ब्युरो निर्देशन विभाग; उच्च मावि शिक्षा फाँट    |
| सम्बन्धी कुरा                                           | (फोन नं.: 045-210-8084                                                                   |
| अन्य                                                    | सोधपुछको विषयवस्तु अनुसार सोधपुछ गर्ने ठाउँ फरक पर्नेछ।                                  |
|                                                         | माथि उल्लिखित हेर्ने ठाउँमा लेखेको "चलाउने निर्देशिका" या "दर्खास्त निर्देशिका"मा लेखेको |
|                                                         | सोधपुछ ठेगानामा हेर्नुहोस्।                                                              |